Step 1 and 2: Choose "Setting" and then "Download"

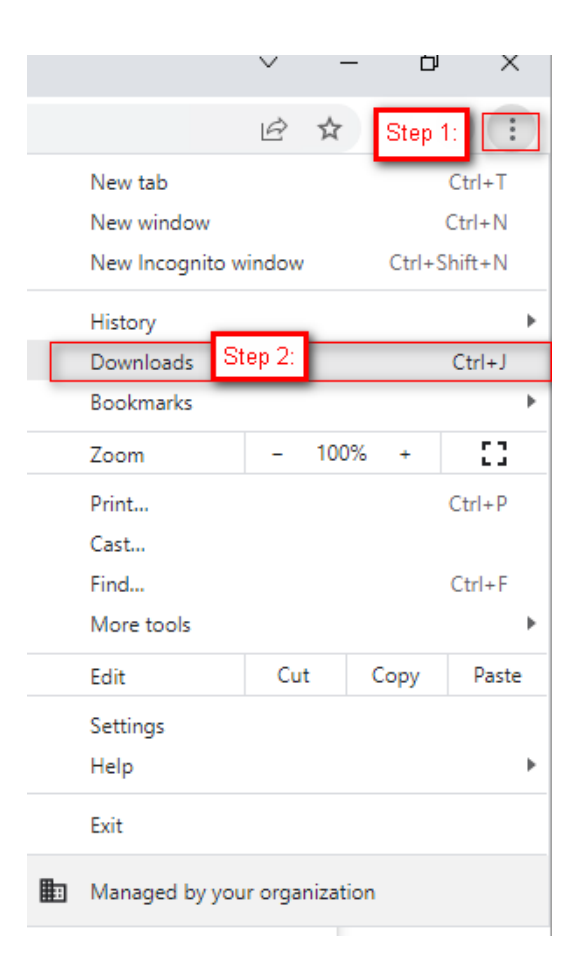

Step 3: Locate the downloaded file and click "show in folder"

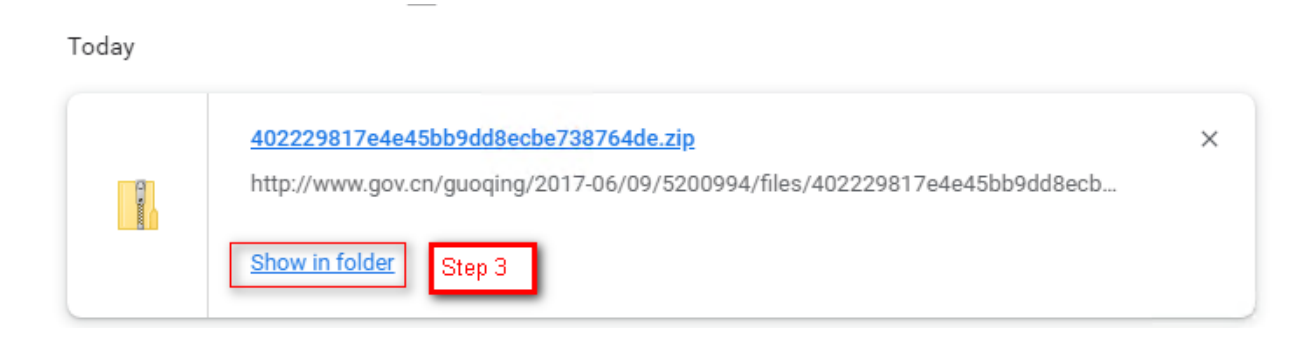

| 402229817e4e45bb9dd8e                   | cho73 | Open                      |   | n       |
|-----------------------------------------|-------|---------------------------|---|---------|
| <ul> <li>CMM122-00105 202200</li> </ul> |       | Open in new window        |   | p<br>re |
|                                         | -     | Extract All               |   | r       |
|                                         | _     | Scan for Viruses          |   |         |
|                                         |       | Pin to Start              |   |         |
|                                         | È     | Share                     |   |         |
|                                         |       | Open with                 |   |         |
|                                         |       | Give access to            | > |         |
|                                         |       | Restore previous versions |   |         |
|                                         |       | Send to                   | > |         |
|                                         |       | Cut                       |   |         |
|                                         |       | Сору                      |   |         |
|                                         |       | Create shortcut           |   |         |
|                                         |       | Delete                    |   |         |
| 57 MB                                   |       | Rename                    |   |         |
| Step 4                                  |       | Properties                |   |         |

Step 4: Right click the file and choose "Properties"

## Step 5: Tick"unblock" and press "OK"

| 👖 402229817e4e45bb9dd8ecbe738764de.zip Properties 🛛 🗙 |                                                                                                    |  |  |  |  |
|-------------------------------------------------------|----------------------------------------------------------------------------------------------------|--|--|--|--|
| General Secu                                          | rity Details Previous Versions                                                                           |  |  |  |  |
| 1 • 00000                                             | 402229817e4e45bb9dd8ecbe738764de.zip                                                                     |  |  |  |  |
| Type of file: Compressed (zipped) Folder (.zip)       |                                                                                                    |  |  |  |  |
| Opens with:                                           | Hindows Explorer Change                                                                                  |  |  |  |  |
| Location:                                             | Downloads                                                                                                |  |  |  |  |
| Size:                                                 | 7.67 MB (8,050,324 bytes)                                                                                |  |  |  |  |
| Size on disk:                                         | 7.68 MB (8,056,832 bytes)                                                                                |  |  |  |  |
| Created:                                              | Today, March 28, 2023, 7 minutes ago                                                                     |  |  |  |  |
| Modified:                                             | Today, March 28, 2023, 6 minutes ago                                                                     |  |  |  |  |
| Accessed:                                             | Today, March 28, 2023, 6 minutes ago                                                                     |  |  |  |  |
| Attributes:                                           | Read-only Hidden Advanced                                                                                |  |  |  |  |
| Security:                                             | This file came from another<br>computer and might be blocked to<br>help protect this computer.<br>Step 5 |  |  |  |  |
|                                                       | OK Cancel Apply                                                                                          |  |  |  |  |

Step 6: Download completed